# M RNINGSTAR Wealth

## **CI SaaS Migration Utility Instructions**

### 5/23/2017

The following set of instructions will help guide you through the process of migrating your account and security translations from CI Desktop into AccountView CI SaaS. **This is a one-time process.** 

#### 1) Download the ExportUtility

- a) Download the Export Utility from this location: <u>http://www.byallaccounts.net/CI/CISaasMigrationUtility.zip</u>
  The username and password needed to access the download should have been provided to you in an email message from us.
- **b)** Extract the contents of the file to C:\Program Files (x86)\Custodial Integrator\

#### 2) Determine where your "CI Working Folder" is located

- a) **Open** the Custodial Integrator desktop application.
- **b) Click** on the **Setup** button, and then take note of the folder location that is specified within the **CI Working Folder** field. This is the location where the account and security translation files will be exported.
- c) Also, take note of the location of the **PortfolioCenter Output Folder** as well. This will be needed later when exporting the files from AV CI SaaS.
- d) Close Custodial Integrator.

#### 3) Run the Export Utility

- a) Navigate to the 'C:\Program Files (x86)\Custodial Integrator\' directory.
- **b) Double Click** on the **runExportUtility.bat** file that you extracted in step 1. A small DOS window may appear briefly and then disappear, this is normal.

#### 4) Confirm files were exported successfully

- a) Navigate to your **CI Working Folder** (that was found in step 2).
- b) If you see two files named ACCTTRANSLATIONS\_<dbname>\_<date>.csv (the account translations file) and SECTRANSLATIONS\_<dbname>\_<date>.csv (the security translations file), then the process was successful.
  NOTE: If you do not see these files in the CI Working Folder after running the ExportUtility, refer to the full CI SaaS Migration Utility Guide for troubleshooting tips, and if you're still unable to solve the problem, stop here and contact byallaccounts-support@morningstar.com for assistance.

#### 5) Upload the Account and Security Translation files to AccountView CI SaaS

- a) Open your web browser and log into <u>AccountView</u>.
- b) Navigate to the Downloads tab, then go to the Account Translations tab.
- c) Press the Import button on the Account Translations tab, select the ACCTTRANSLATIONS\_<dbname>\_<date>.csv that is located in your CI Working Folder, and then Upload the file. It may take a few seconds for the upload to finish.
- d) Next, navigate to the Security Translations tab and press the Import button on that tab. Select the SECTRANSLATIONS\_<dbname>\_<date>.csv file that is located in your working folder and then press the Upload button. This process can a few seconds if there's a relatively small number of security translations, or it can take a few minutes if there's a large number of accounts and security translations.